# Maternal Health Emergency Department Toolkit **Public Health Learning LMS Guide**

## **Table of Contents**

| Create an Account        | 2 |
|--------------------------|---|
| Access the Training      | 2 |
| Already Have an Account? | 3 |
| Training Content         | 3 |
| Navigating the Training  | 3 |
| Additional Resources     | 4 |
| Questions                | 4 |

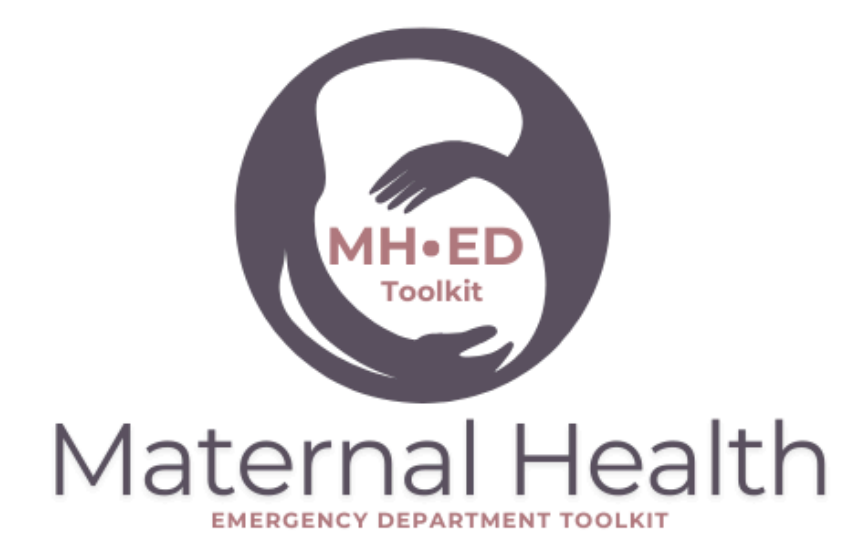

**Citation:** University of Illinois Chicago College of Medicine Center for Research on Women and Gender, Illinois Department of Public Health, Illinois Regional Administrative Perinatal Centers. *Maternal Health Emergency Department Toolkit*. 2025.

## Maternal Health Emergency Department Toolkit Public Health Learning LMS Guide

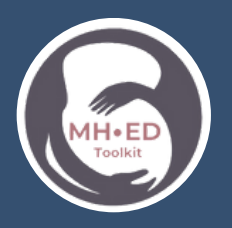

### **Create an Account**

**Option 1:** An account may already have been created for you to pre-enroll in the course. Check your inbox and SPAM folders for the following email:

From: Kate Craemer (<u>kcraem2@uic.edu</u>) Subject: Public Health Learning: New user account

Option 2: If you were not pre-enrolled, visit the following website to set up an account.

PUBLIC EARNING <u>https://www.publichealthlearning.com/login/index.php</u>

You will receive a confirmation email from PublicHealthLearning.com. If you are not receiving emails from the site, they may be going to your SPAM or Junk email folder.

## Access the Training

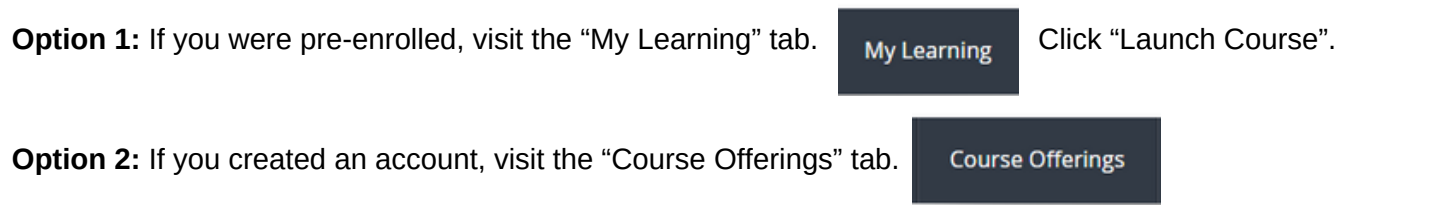

Select "Maternal Health Emergency Department Toolkit" to access the training.

## Already Have an Account?

#### Already have an account? Started the training but didn't finish? Follow these instructions.

Access your account: Visit https://www.publichealthlearning.com/login/index.php

Visit the "My Learning" tab.

My Learning

Click "Launch Course".

You can pick up where you left off - either in the middle of a module or the next module.

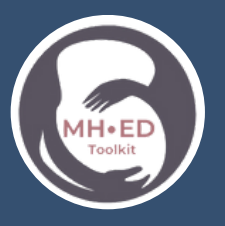

## **Training Content**

After you enter the course, you will be prompted to complete the training in the following order.

- 1. Introduction Module
- 2. Demographic Questionnaire
- 3. Module A
- 4. Module B1

- 5. Module B2
- 6. Module B3
- 7. Module B4
- 8. Module B5

9. Module B6 10. Module C 11. Module D 12. Module E **Optional: CME Evaluation** 

The entire training takes 4 hours to complete, but it does not need to be complete in one sitting. Each module can be paused and will pick up where you left off.

## Navigating the Training

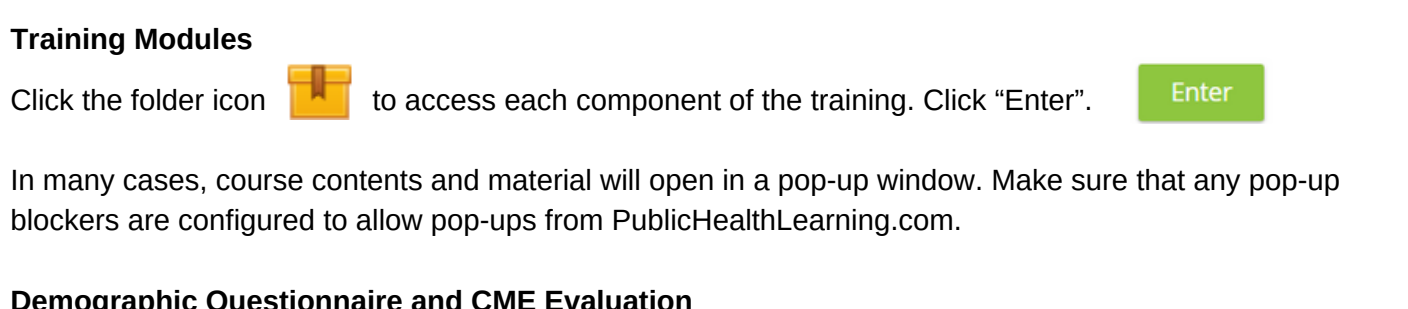

#### **Demographic Questionnaire and CME Evaluation**

Click on the file icon

to access the survey. Click "Answer the question..." to fill out the survey.

#### Non-CME Certificate of Completion

Once all modules have been completed, you will be able to access this certificate of completion. Upon clicking on the certificate, it will download to your computer.

#### **CME Evaluation and Certificate of Completion**

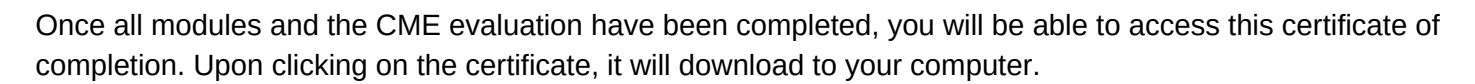

## Maternal Health Emergency Department Toolkit Public Health Learning LMS Guide

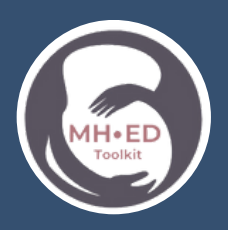

## **Additional Resources**

#### **Module Summary**

After you complete each module, a summary of the content will be available to download. You can access this summary on the final slide of the module or by clicking on the PDF icon.

#### **Resource Library**

The algorithms and resources included in the modules are available for download. These materials are also available on the Maternal Health Emergency Department Toolkit Resource Library website: <a href="https://chicago.medicine.uic.edu/chicago-research/centers/crwg/ed-health-toolkit/resource-library/">https://chicago.medicine.uic.edu/chicago-research/centers/crwg/ed-health-toolkit/resource-library/</a>

## Questions

Contact the University of Illinois Chicago College of Medicine Center for Research on Women and Gender

Kate Craemer Emilie Glass-Riveros Lauren Sayah kcraem2@uic.edu eglass2@uic.edu lsayah2@uic.edu

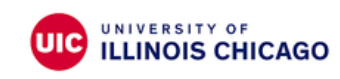

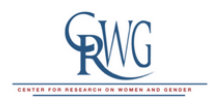